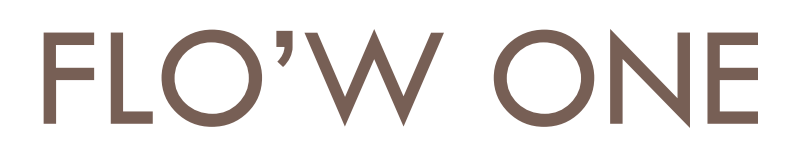

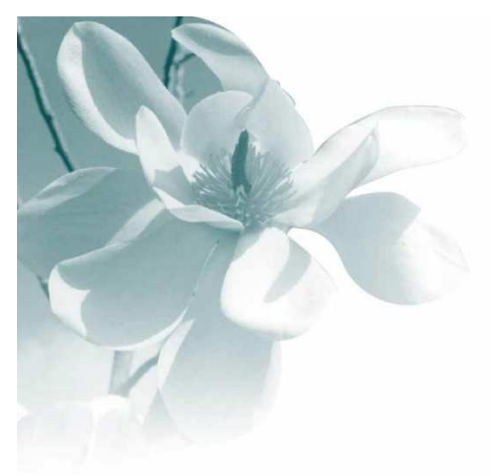

10/09/2008

**Mailing clients** 

| Auteur    | Le Service Assistance Clients<br>support@graineinfo.fr<br>tél : 08 92 69 20 13 - fax : 02 41 22 18 37 |
|-----------|----------------------------------------------------------------------------------------------------|
| Référence |                                                                                                    |

La procédure se déroule en deux grandes étapes.

- Sur Flow One, création d'une sélection mailing (recherche de clients selon différents critères).
- Utiliser cette sélection pour éditer des étiquettes directement avec Flow One ou utiliser les outils de bureautique (Word, excel) pour faire un courrier type .

## Création d'une sélection mailing

## "Fichiers" => " Clients" => "Mailing".

Dans ce menu vous allez créer une sélection mailing Appuyer sur "**Créer** " => renseigner un n° de mailing et un titre

Vous pouvez constituer votre liste mailing avec une sélection sur des critères de la fiche client ( code postal, type clients ....) ou à partir de recherches statistiques ( recherches des clients ayant commandés tel ou tel article ....). Vous pouvez également créer une liste mailing à partir d'une sélection clients et d'une sélection statistiques.

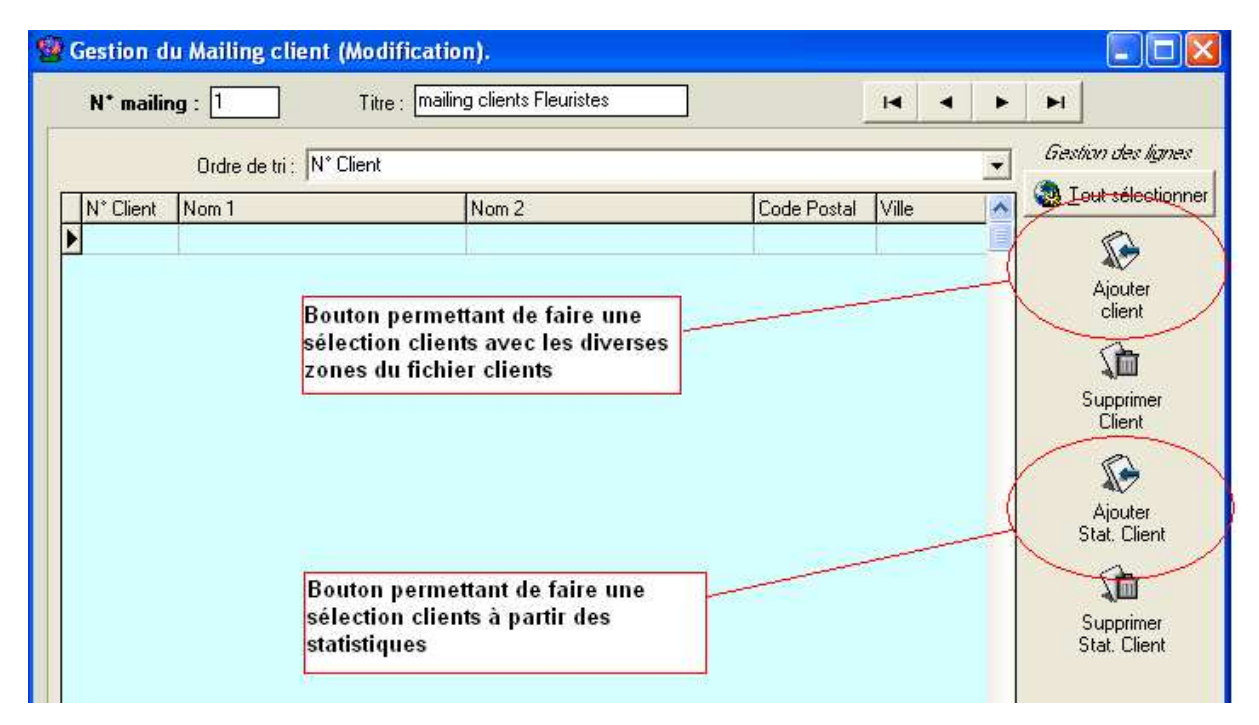

## Exemple :

On veut faire un mailing pour tous les clients fleuristes => On crée le mailing n°1 (mailing clients fleuristes). On appuie sur le bouton "Ajouter client".

Le programme ouvre la fenêtre de recherche clients. Pour notre exemple (voir écran ci-dessous) on recherche tous les clients de la catégorie "Fleuriste".

| N* mailing : | 1 Titre : [mailing clients Fleuristes | 1) Accès à d                               | ivers                                  |
|--------------|---------------------------------------|--------------------------------------------|----------------------------------------|
|              | 🗐 Choix d'un Client                   | critères de s                              | sélection                              |
| N* Client No | Nom 1 : N                             | lom 2:N*Cl                                 | ient :                                 |
|              | Raison Sociale : Code                 | client :                                   | $\sim$                                 |
|              | Téléphone :                           | Fax:                                       |                                        |
|              | CP / Ville : 🗾 🖗 📃                    |                                            |                                        |
|              | Pays: Cri                             | tère 1 : 🛛 😵 🕜 Date de création            | C. Date de dernière modification       |
|              | Catégorie: FLE 🤣 🔶 Cri                | tère 2:                                    |                                        |
|              | Classe: 😥 Cri                         | tère 3:                                    |                                        |
|              | N° tarif : 2) Rechero                 | che d'une 🖉 CA : Aucun                     | ▼                                      |
|              | Représentant: QR                      | de clients $Q$ C <= C = $\Theta$           | >= Valeur 3) Les clients appartenant à |
|              | Mailing: CP                           | tère 6 · · · · · · · · · · · · · · · · · · | dans la fenêtre                        |
|              | Code Hor                              | tipass:                                    |                                        |
|              | N* Client Code Client                 | Nom 1 Nom 2                                | Adresse [1] Adres                      |
|              |                                       |                                            | 18 PLACE NATIONA                       |
| (100)        | 266                                   | ABBOSOIB ET FLEURS                         | 25 avenue Rene Col                     |
|              | 6                                     | ART DES FLEURS                             | 66 RUE DU SOLEIL                       |
| Con 10       | 289                                   | ART ET FLEURS                              | 2,Rue du Général De 🤍 🧹                |
| V Pieer /    |                                       |                                            | <u> </u>                               |
| 1            | Créer Quit sélectionner               | 🕼 Aucun 📝 🕅 👔                              | 🕵 Client de Passage 🛛 🌋 Annuler        |

Lorsque les clients ont été trouvés, il suffit d'appuyer sur le bouton "**Tout sélectionner**" puis sur "**Valider**" pour les inclure dans la liste mailing . Les clients sélectionnés sont intégrés dans le mailing.

|        |                          |       | -           |            | /                 | Carling day Ka                                                                                                    |
|--------|--------------------------|-------|-------------|------------|-------------------|----------------------------------------------------------------------------------------------------|
|        | Ordre de tri : N° Client |       |             | <b>_</b>   |                   | aesiidh des iigr                                                                                                    |
| Client | Nom 1                    | Nom 2 | Code Postal | Ville      | Code Cate Critère | I out sélection                                                                                                    |
| 2      | FLOR2000                 |       | 44000       | NANTES     | FLE               |                                                                                                    |
| 3 /    | AMARILYS                 |       | 35000       | RENNES     | FLE               |                                                                                                    |
| 4 ,    | AMARYLLIS                |       | 29200       | BREST      | FLE               | Ajouter                                                                                                    |
| 6 /    | ART DES FLEURS           |       | 79000       | NIORT      | FLE               | ~                                                                                                    |
| 9      | l 'Art Floral            | 1     | 44000       | NANTES     | FLE               | <u></u>                                                                                                    |
| 17     | LE JOLI BOUQUET          |       | 31300       | TOULOUSE   | FLE               | Supprimer                                                                                                    |
| 93     | DANS MON JARDIN          |       | 31150       | BRUGUIERES | FLE               | Ċlient                                                                                                    |
| 208 /  | ART ET NATURE            |       | 79000       | NIORT      | FLE               | C                                                                                                    |
| 216    | LA GLYCINE               |       | 49000       | ANGERS     | FLE               | A.7                                                                                                    |
| 223    | FLEURS EN FOLIE          |       | 44000       | NANTES     | FLE               | Ajouter                                                                                                    |
| 251    | FLEURS ET SOLEIL         |       | 35000       | RENNES     | FLE               | Stat. Ullen                                                                                                    |
| 266 /  | ARROSOIR ET FLEURS       |       | 33000       | BORDEAUX   | FLE               | िति                                                                                                    |
| 289 /  | ART ET FLEURS            | 1     | 49000       | ANGERS     | FLE               | Supprimer                                                                                                    |
| 315 /  | ART ET NATURE            |       | 44000       | NANTES     | FLE               | Stat. Clien                                                                                                    |
| 326    | COUSINIE                 |       | 81230       | LACAUNE    | FLE               |                                                                                                    |
| 337    | FLEUR DE LOTUS           |       | 49000       | ANGERS     | FLE               |                                                                                                    |
| 342    | ART VEGETAL              |       | 31300       | TOULOUSE   | FLE               | (in the second second s |
| 348 /  | ART FLORAL               |       | 44000       | NANTES     | FLE               | Supprimer ligr                                                                                                    |
| 417    | LES ESSENCES ORDINAIRES  |       | 50000       | CHERBOURG  | FLE               | sélectionnée                                                                                                    |
| 421    | FLEUR D EAU              |       | 49000       | ANGERS     | FLE               |                                                                                                    |
| 424    | AU BON PARFUM            |       | 49000       | ANGERS     | FLE 💉             |                                                                                                    |

Une fois la sélection terminée, vous pouvez fermer l'écran de gestion du mailing clients.

Il faut aller ensuite dans la gestion clients ("Fichiers" => "Clients" => "Gestion des clients") et sélectionner le n°de mailing ( dans notre exemple le mailing n°1 "mailing clients fleuristes")

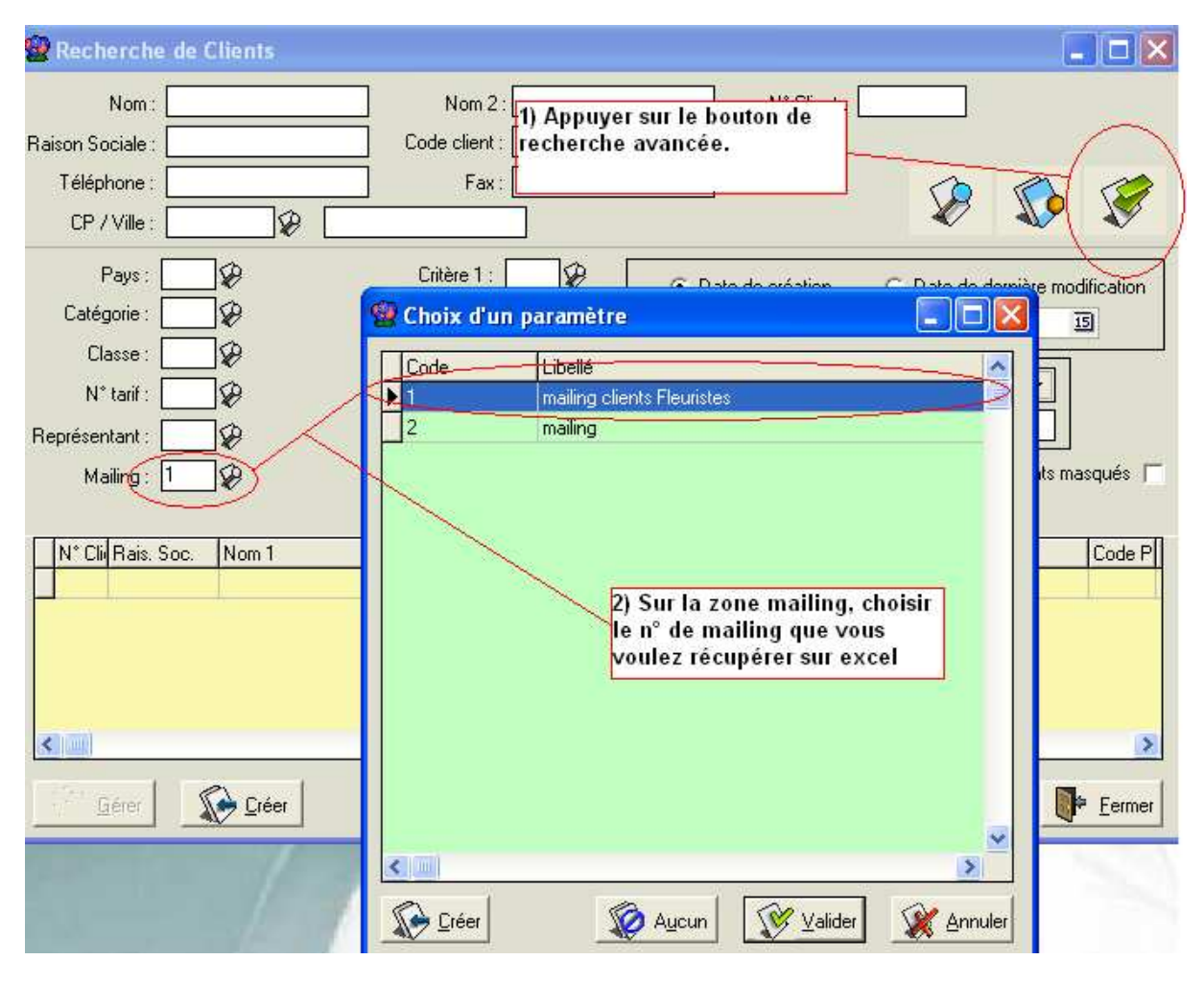

Lancer la recherche et le programme affiche uniquement les clients appartenant à la sélection mailing.

| 👑 Recherche de C  | lients             |               |                     |                          |                |
|-------------------|--------------------|---------------|---------------------|--------------------------|----------------|
| Nom               | ۱<br>۲۰۰۰          | Nom 2 :       | N* Client :         |                          |                |
| Raison Sociale :  | Lode               |               |                     |                          |                |
| Téléphone :       |                    | Fax:          |                     |                          | 1              |
| CP / Ville :      |                    |               | L                   | × V                      | <b>X</b>       |
| Pays:             | ] 🥪 🔪 Critê        | ère 1 : 🔤 🤣 🛛 | Date de création    | )<br>ate de dernière mod | ification      |
| Catégorie :       | ] 🤣 🔪 Critê        | ère 2 : 🔤 🖗   | Du // 15 au         | i 77 🗄                   | 5              |
| Classe :          | ] 🤣 🔪 Critê        | ère 3: 📃 🤣 Ι  |                     |                          |                |
| N* tarif :        | ] 🥪 🛛 🔍 Critê      | ère 4 : 🔤 😥   | CA : Aucun          | <b></b>                  |                |
| Représentant :    | ] 🥪 🛛 🔍 Critê      | ère 5 : 🔤 😥 🛛 | C <= C = ⊙ >= Val   | eur:                     |                |
| Mailing : 1       | ] 🥪 🛛 🔍 Critê      | ère 6 : 🔤 🖗   | A                   | Afficher les clients ma  | squés 🦵        |
|                   | Code Horti         | ipass :       |                     |                          |                |
| N° Cli Rais, Soc. | Nom 1              | Nom 2         | Adresse (1)         | Adresse (2)              | Code P Ville 🔼 |
| 3                 | AMARILYS           |               | 18 PLACE NATIONALE  |                          | 35000 RENN     |
| 4                 | AMARYLLIS          |               | 24 RUE LEON BLUM    |                          | 29200 BRES     |
| 266               | ARROSOIR ET FLEURS |               | 25 avenue Rene Coty |                          | 33000 BORD     |
| 6                 | ART DES FLEURS     |               | 66 RUE DU SOLEIL    |                          | 79000 NIORT    |

Vous pouvez ensuite :

- Editer des étiquettes clients directement avec Flow One

| 🔮 Recherche de     | Clients            |                    |                                   | ×                       |
|--------------------|--------------------|--------------------|-----------------------------------|-------------------------|
| Nom :              |                    | Nom 2:             | Opin d'un Etat à imprimer         |                         |
| Raison Sociale :   | Code               | client :           |                                   |                         |
| Téléphone :        |                    | Fax:               | Etats de Base :                   |                         |
| CP / Ville ·       |                    |                    | N Etat Libellé                    | Chemin d'accès          |
|                    |                    |                    | 1100 Etiquette Client 105x37      | Etiquette Client 105x3  |
| Pays :             | 😥 Criti            | ère 1 : 🛛 😥 🖉 🙃 Du | 1101 Etiquette Client 105x49      | Etiquette Client 105x4  |
| Catégorie :        | DØ Criti           | ère 2: 😡 👘         | 1105 Factures dues et LA par Mois | - Factures dues et LA p |
|                    |                    |                    | 1103 Liste Clients                | Liste Clients. H I M    |
| Llasse :           |                    |                    | 1102 Liste Clients + Mémo         | Liste Clients + Memo.I  |
| N* tarif :         | _ 😥 Criti          | ère 4 : 🔄 😥        |                                   | >                       |
| Représentant :     | 😧 Criti            | ère 5: 🔤 😥 🔍 <=    | Vos Etats :                       | 1                       |
| Mailing : []       | <br>∏⊈29 Crite     | ère 6 : 🔤 🖗        | N° Etal Libellé                   | Chemin d'accès  🔨       |
| · · · · · · ·      | Code Uast          | ·····              | N                                 |                         |
|                    | Code Hold          | ihass '            |                                   |                         |
| N* Cli Rais. Soc.  | Nom 1              | Nom 2 Adre         |                                   |                         |
| 3                  | AMARILYS           | 18 F               | 1                                 |                         |
| 4                  | AMARYLLIS          | 24 F               |                                   |                         |
| 266                | ARROSOIR ET FLEURS | 25 8               |                                   |                         |
| 6                  | ART DES FLEURS     | 66 F               | 1                                 |                         |
| 289 SARL           | ART ET FLEURS      | 2,R                | 4                                 |                         |
| <                  |                    | ~                  |                                   | ~                       |
| <u>Gérer</u>       | Créer              |                    | Nombre d'exemplaires              |                         |
| Contraction of the |                    |                    | ☐ Prévisualisation                | Valider Annuler         |

ou

- Exporter cette sélection clients sur excel via les touches SHIFT F11 .

| 📴 Recherche de Clien                                                                       | ts                                                                                                    |                                                                    |
|--------------------------------------------------------------------------------------------|----------------------------------------------------------------------------------------------------|--------------------------------------------------------------------|
| Nom :<br>Raison Sociale :                                                                  | Nom 2 :         N° Client :           Code client :                                                                                                    |                                                                    |
| Téléphone :<br>CP / Ville :<br>Pays :<br>Catégorie :                                       | Imprimer     Imprimante       Nom:                                                                                                    | n                                                                  |
| Classe :<br>N* tarif :<br>Représentant :<br>Mailing : 1<br>N* Clie Rais. Soc. Non<br>3 AMA | Où::         Groupe de page         Image: Tout         Page: Tapez les numéros de page et/ou les groupes de pages à imprimer, séparés par des virgules. Exemple: 1,3,5-12 |                                                                    |
| 4 AM/<br>266 ARF<br>6 ART<br>289 SARL ART<br>208 ART<br>315 ART                            | Imprimer Pages paires et impaires                                                                                                    | 10 BRES<br>10 BORD<br>10 NIORT<br>10 ANGEI<br>10 NIORT<br>10 NANTI |
| Gérer 🐼 🖸                                                                                  | OK Annuler                                                                                                    | Eermer                                                             |

Faire "OK" sur la fenêtre d'impression et le programme génère un fichier qui va s'ouvrir automatiquement avec Excel. Vous pouvez ensuite enregistrer ce fichier sous un format xls en lui donnant un nom adapté ( exemple : dans notre cas **mailing clients fleuristes.xls**)

| N 🔊                                                       | 🔀 Microsoft Excel - mailing clients fleuristes.xls                                          |            |               |           |              |                 |             |          |     |
|-----------------------------------------------------------|---------------------------------------------------------------------------------------------|------------|---------------|-----------|--------------|-----------------|-------------|----------|-----|
|                                                           | 📳 Eichier Edition Affichage Insertion Format Outils Données Viewer 5 Fenêtre ? PDF Complete |            |               |           |              |                 |             |          |     |
| ] 🗅 😅 🖬 🚑 🎒 🕵 💖 🐰 🖻 🛍 💅 🔛 - Ο - ν 🍕 Σ 🏂 🔀 🛃 🛍 🚜 😨 🐉 Arial |                                                                                             |            |               |           |              |                 |             |          |     |
| 2                                                         | ° 🔍                                                                                         |            |               |           |              |                 |             |          |     |
|                                                           | A1   N° Client                                                                              |            |               |           |              |                 |             |          |     |
|                                                           | Α                                                                                           | В          | С             | D         | E            | F               | G           | Н        |     |
| 1                                                         | N° Client                                                                                   | Rais. Soc. | Nom 1         | Nom 2     | Adresse (1)  | Adresse (2)     | Code Postal | Ville    | ٦   |
| 2                                                         | 3                                                                                           |            | AMARILYS      |           | 18 PLACE NA  | ATIONALE        | 35000       | RENNES   | С   |
| 3                                                         | 4                                                                                           |            | AMARYLLIS     |           | 24 RUE LEOI  | N BLUM          | 29200       | BREST    | С   |
| 4                                                         | 266                                                                                         |            | ARROSOIR E    | ET FLEURS | 25 avenue Re | ne Coty         | 33000       | BORDEAUX |     |
| 5                                                         | 6                                                                                           |            | ART DES FL    | EURS      | 66 RUE DU S  | BOLEIL          | 79000       | NIORT    | C   |
| 6                                                         | 289                                                                                         | SARL       | ART ET FLEU   | JRS       | 2,Rue du Gér | iéral De Gaulli | 49000       | ANGERS   | С   |
| 7                                                         |                                                                                             |            | A DT CT NIATI |           | EO 1 11      |                 | 70000       | NUCDT    | Ge. |

Lorsque le fichier mailing au format excel est crée vous pouvez ensuite utiliser les fonctions classiques des outils de bureautique pour élaborer un courrier type (Publipostage sous Word avec fusion de données récupérées d'un fichier excel).

## Vous pouvez également récupérer les adresses e-mail de vos clients

<crtr> +<A> sur le résultat de votre recherche -> Clic droit -> Copier les Emails dans le presse-papier. Vous pouvez ensuite 'coller' les adresses Emails dans votre messagerie et envoyer le document de votre choix.

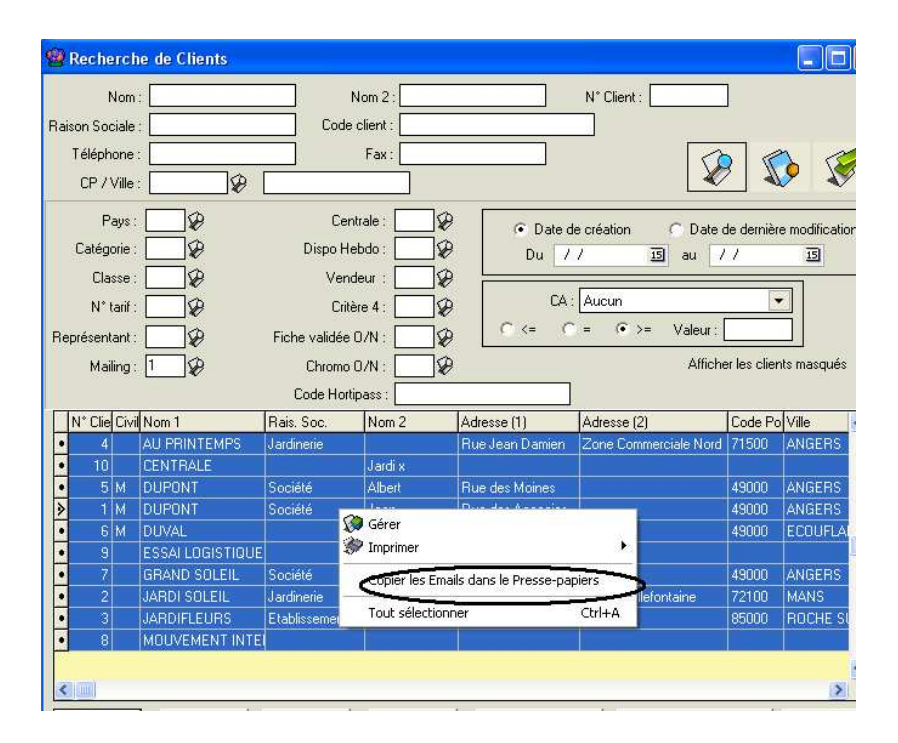